# Contract Closeout Worksheet Search Reference Guide PIEE Homepage Contract Closeout Search Contract Closeout Search Contract Closeout Worksheet Table of Contents Contract Closeout Roles 1 Navigation 1 Search Criteria 2 Search Results 4

Export Search Results .....

...5

| Issue By View Only         Functional Auditor         Navigation         The user will log into PIEE and select the Contract Closeout icon. | Contract<br>Closeout Roles | Roles that can search Contract Closeout worksheets:         • CCO Contracting Officer         • CCO Contract Specialist         • CCO View Only         • Admin By View Only |
|----------------------------------------------------------------------------------------------------|----------------------------|----------------------------------------------------------------------------------------------------|
|                                                                                                    | Navigation                 | Issue By View Only     Functional Auditor  The user will log into PIEE and select the Contract Closeout icon.                                                                |

| СМ        | EDA                    | Contract          | WAW             |
|-----------|------------------------|-------------------|-----------------|
| 27        |                        | Closeour          |                 |
| ntracting | Electronic Data Access | Contract Closeout | Wide Area World |

### The user will then click Search.

| Contract Closeout Create           | Search +               | 💄 User: 🛛 🗙 Exit |
|------------------------------------|------------------------|------------------|
| ystem Messages                     |                        |                  |
| Please start by selecting an optio | n from the menu above. |                  |
|                                    |                        |                  |

# The user clicks Contract Closeout Worksheet.

| Contract Closeout | Create + | Search +                    |  |
|-------------------|----------|-----------------------------|--|
|                   |          | Contract Closeout Hold      |  |
| System Messages   |          | Contract Closeout Worksheet |  |
|                   |          | Bulk Contract Closeout      |  |
|                   |          | Contract Reopen             |  |

Use the Search Criteria – Contract Closeout Worksheet page to locate worksheets.

The **Search As** field allows the user to select the role to perform the search if multiple CCO roles are registered.

# **Search Criteria**

The Admin By Location Code and Issue By Location Code display the locations code matching the user roles currently registered for.

Enter the Contract/Order Information:

- Search As
- Admin By Location Code
- Contract Number
- CAGE Code
- Initiated By
- Status
- Auto-Generated
- Initiated Date (From)
- Last Action Taken Date (From)
- Action Items Completed Date (From)
- Contract Closeout Date (From)

# (Status Drop-down)

- 567C Failed
- 567C Sent
- Awaiting Release
- Complete
- In Progress
- Initiated
- Ready to Close

Saved

# Button(s):

- Search
- Help

NOTE: At least one search criterion is required to perform a search.

- Active or Archive Database
- Issue By Location Code
- Delivery Order Number
- Contract Name
- Administrative Contracting Officer (ACO) Code
- Percent Complete of Action Items (Steps)
- DCAA Audit Complete
- Initiated Date (To)
- Last Action Date (To)
- Action items Completed Date (To)
- Contract Closeout Date (To)

|        | Search As                                                                                                    | Contract Officer                                                                                               | ~                                                                               | Active or Archive Database                                                                                                    | Active 🗸                                                                                           |                                      |
|--------|----------------------------------------------------------------------------------------------------|----------------------------------------------------------------------------------------------------|---------------------------------------------------------------------------------|----------------------------------------------------------------------------------------------------|----------------------------------------------------------------------------------------------------|--------------------------------------|
|        | Admin By Location Code                                                                                                    | Diagon Calant                                                                                                  |                                                                                 | Issue By Location Code                                                                                                    |                                                                                                    |                                      |
|        | Contract Number                                                                                                    | Please Select                                                                                                  | ~                                                                               | Delivery Order Number                                                                                                    | Please Select                                                                                      |                                      |
|        |                                                                                                    |                                                                                                    |                                                                                 | Contractor Name                                                                                                    |                                                                                                    |                                      |
|        | CAGE Code                                                                                                    |                                                                                                    |                                                                                 | Contractor Name                                                                                                    |                                                                                                    |                                      |
|        | Initiated By                                                                                                    |                                                                                                    |                                                                                 | Administrative Contracting Officer<br>(ACO) Code                                                                                                    |                                                                                                    |                                      |
|        | Status                                                                                                    | Please Select                                                                                                  | ~                                                                               | Percent Complete of Action Items<br>(Steps)                                                                                                    |                                                                                                    |                                      |
|        | Auto-Generated                                                                                                    | Please Select                                                                                                  | ~                                                                               | DCAA Audit Complete                                                                                                    | Please Select 🗸                                                                                    |                                      |
|        | Initiated Date (From)                                                                                                    |                                                                                                    |                                                                                 | Initiated Date (To)                                                                                                    |                                                                                                    |                                      |
|        | Last Action Taken Date (From)                                                                                                    |                                                                                                    |                                                                                 | Last Action Taken Date (To)                                                                                                    |                                                                                                    |                                      |
|        | Action Items Completed Date (From)                                                                                                    |                                                                                                    |                                                                                 | Action Items Completed Date (To)                                                                                                    |                                                                                                    |                                      |
|        | Contract Closeout Date (From)                                                                                                    |                                                                                                    |                                                                                 | Contract Closeout Date (To)                                                                                                    |                                                                                                    |                                      |
|        | Q search O Help                                                                                                    | criteria, click the <b>Sear</b>                                                                                | r <b>ch</b> button. Th                                                          | e search results display on                                                                                                    | the following page.                                                                                |                                      |
|        | After entering the search                                                                                                    | criteria, click the <b>Sear</b><br>ered for both a CCO C                                                       | r <b>ch</b> button. Th<br>contracting Of                                        | e search results display on                                                                                                    | the following page.<br>racting Officer role, they will no                                          | ot be able to                        |
|        | After entering the search<br>NOTE: If a user is register<br>Search Results display o                                                                                                    | criteria, click the <b>Sear</b><br>ered for both a CCO C<br>in the following screen                            | r <b>ch</b> button. Th<br>Fontracting Of<br>: click the <b>Pre</b>              | e search results display on<br>ficer role and a Group Cont<br><b>vious</b> button to return to pe                                                                                                    | the following page.<br><i>Tracting Officer role, they will no</i> erform a new search. Locate th   | ot be able to<br>le documer          |
|        | After entering the search<br>NOTE: If a user is register<br>Search Results display of<br>the <b>Contract Number</b> hy                                                                                                    | criteria, click the <b>Sear</b><br>ered for both a CCO C<br>on the following screen<br>perlink to open the wo  | r <b>ch</b> button. Th<br>contracting Of<br>: click the <b>Pre</b><br>prksheet. | e search results display on<br>ficer role and a Group Cont<br>e <b>vious</b> button to return to pe                                                                                                    | the following page.<br><i>racting Officer role, they will no</i><br>erform a new search. Locate th | ot be able to<br>le documer          |
|        | After entering the search<br>NOTE: If a user is register<br>Search Results display o<br>the <b>Contract Number</b> hy                                                                                                    | criteria, click the <b>Sear</b><br>ered for both a CCO C<br>on the following screen<br>perlink to open the wo  | r <b>ch</b> button. Th<br>contracting Of<br>: click the <b>Pre</b><br>orksheet. | e search results display on<br><i>ficer role and a Group Cont</i><br>e <b>vious</b> button to return to pe                                                                                              | the following page.<br><i>racting Officer role, they will no</i><br>erform a new search. Locate th | o <i>t be able t</i> e<br>le documer |
|        | After entering the search<br>NOTE: If a user is register<br>Search Results display of<br>the Contract Number hy<br>Search Results:                                                                                                    | criteria, click the <b>Sear</b><br>ered for both a CCO C<br>in the following screen<br>perlink to open the wo  | <b>ch</b> button. Th<br>contracting Of<br>click the <b>Pre</b><br>orksheet.     | e search results display on<br><i>ficer role and a Group Cont</i><br>e <b>vious</b> button to return to pe                                                                                              | the following page.<br><i>Fracting Officer role, they will no</i>                                  | ot be able to<br>ne documer          |
|        | After entering the search<br>NOTE: If a user is register<br>Search Results display of<br>the Contract Number hy<br>Search Results:<br>• Item                                                                                                    | criteria, click the <b>Sear</b><br>ered for both a CCO C<br>in the following screen<br>/perlink to open the wo | <b>ch</b> button. Th<br>ontracting Of<br>: click the <b>Pre</b><br>orksheet.    | e search results display on<br><i>ficer role and a Group Cont</i><br>e <b>vious</b> button to return to pe                                                                                              | the following page.<br><i>racting Officer role, they will no</i><br>erform a new search. Locate th | ot be able to<br>ne documer          |
| esults | After entering the search<br>NOTE: If a user is register<br>Search Results display of<br>the Contract Number hy<br>Search Results:<br>Item<br>Delivery Order                                                                                                    | criteria, click the <b>Sear</b><br>ered for both a CCO C<br>on the following screen<br>perlink to open the wo  | r <b>ch</b> button. Th<br>contracting Of<br>: click the <b>Pre</b><br>orksheet. | e search results display on<br><i>ficer role and a Group Cont</i><br>e <b>vious</b> button to return to pe<br>Contract Number<br>Admin By                                                               | the following page.<br><i>racting Officer role, they will no</i>                                   | ot be able to                        |
| esults | After entering the search<br>NOTE: If a user is register<br>Search Results display of<br>the Contract Number hy<br>Search Results:<br>Item<br>Delivery Order<br>Issue By                                                                                                    | criteria, click the <b>Sear</b><br>ered for both a CCO C<br>in the following screen<br>/perlink to open the wo | ch button. Th<br>contracting Of<br>click the Pre<br>orksheet.                   | e search results display on<br><i>ficer role and a Group Cont</i><br>vious button to return to pe<br>Contract Number<br>Admin By<br>Status                                                              | the following page.<br><i>racting Officer role, they will no</i>                                   | ot be able to                        |
| esults | Q search       • Help         After entering the search         NOTE: If a user is registed         Search Results display of         the Contract Number hy         Search Results:         • Item         • Delivery Order         • Issue By         • Initiated Date                  | criteria, click the <b>Sear</b><br>ered for both a CCO C<br>in the following screen<br>/perlink to open the wo | <b>ch</b> button. Th<br>ontracting Of<br>: click the <b>Pre</b><br>orksheet.    | e search results display on<br>ficer role and a Group Cont<br>vious button to return to pe<br>Contract Number<br>Admin By<br>Status<br>Initiated By                                                     | the following page.<br><i>racting Officer role, they will no</i>                                   | <i>ot be able t</i>                  |
| esults | Q search       Itelp         After entering the search         NOTE: If a user is registed         Search Results display of         the Contract Number hy         Search Results:         Item         Delivery Order         Issue By         Initiated Date         Target Closeout I | criteria, click the <b>Sear</b><br>ered for both a CCO C<br>on the following screen<br>perlink to open the wo  | r <b>ch</b> button. Th<br>contracting Of<br>: click the <b>Pre</b><br>orksheet. | e search results display on<br><i>ficer role and a Group Cont</i><br>evious button to return to pe<br>Admin By<br>Status<br>Initiated By<br>Last Action Taken Date                                      | the following page.<br><i>racting Officer role, they will no</i>                                   | ot be able to                        |
| esults | After entering the search<br>NOTE: If a user is register<br>Search Results display of<br>the Contract Number hy<br>Search Results:<br>Item<br>Delivery Order<br>Issue By<br>Initiated Date<br>Target Closeout I<br>Action Items Con                                                       | criteria, click the <b>Sear</b><br>ered for both a CCO C<br>on the following screen<br>perlink to open the wo  | <b>ch</b> button. Th<br>contracting Of<br>click the <b>Pre</b><br>orksheet.     | e search results display on<br>ficer role and a Group Cont<br>vious button to return to pe<br>Contract Number<br>Admin By<br>Status<br>Initiated By<br>Last Action Taken Date<br>Contract Closeout Date | the following page.<br><i>racting Officer role, they will no</i><br>erform a new search. Locate th | <i>ot be able t</i><br>le documer    |

- Percent Complete of Actions Items (Steps)
- CAGE Code

- Administrative Contracting Officer (ACO) Code
- Contractor Name

# Button(s):

- Previous
- Export
- Help

### Search Result

| tem | Contract Number | Delivery<br>Order | Admin<br>By | Issue By | Status         | Initiated<br>Date | Initiated By | Target<br>Closeout Date | Last Action<br>Taken Date | Action Items<br>Completed Date | Contract<br>Close Date | Auto-<br>Generated | DCAA Audit<br>Complete | Percent Complete<br>of Action Items<br>(Steps) | Administrative<br>Contracting Officer (ACO)<br>Code | CAGE<br>Code | Contractor Name                         |
|-----|-----------------|-------------------|-------------|----------|----------------|-------------------|--------------|-------------------------|---------------------------|--------------------------------|------------------------|--------------------|------------------------|------------------------------------------------|-----------------------------------------------------|--------------|-----------------------------------------|
| 1   | DAAA0902D0007   |                   | S0512A      | S0512A   | Saved          | 2022/09/08        |              | 2024/06/05              |                           |                                |                        | N                  |                        | 0%                                             |                                                     |              |                                         |
| 2   | DEONNL12AA09C   |                   | S0512A      | S0512A   | 567C<br>Sent   | 2022/09/15        |              | 2028/02/27              | 2022/09/15                | 2022/09/15                     | 2022/09/15             | Ν                  |                        | 100%                                           | NE5                                                 | 06481        | NORTHROP GRUMMAN<br>SYSTEMS CORPORATION |
| 3   | F0460692G0061   | FK22              | S0512A      | S0512A   | 567C<br>Sent   | 2020/10/14        |              | 2021/04/14              | 2022/09/13                | 2022/09/13                     |                        | Ν                  |                        | 100%                                           |                                                     | 06481        | NORTHROP GRUMMAN<br>SYSTEMS CORPORATION |
| 1   | F0960403D0037   | 0009              | S0512A      | FA8528   | 567C<br>Sent   | 2022/10/03        |              | 2022/09/22              | 2022/10/03                |                                | 2022/10/05             | Ν                  |                        | 100%                                           | NE3                                                 | 06481        | NORTHROP GRUMMAN<br>SYSTEMS CORPORATION |
| 5   | F1962800C0100   |                   | S0512A      | FA2330   | 567C<br>Sent   | 2021/03/16        |              | 2014/05/22              | 2022/09/08                |                                | 2022/09/16             | Ν                  |                        | 100%                                           | NKM                                                 | 76823        | NORTHROP GRUMMAN<br>SYSTEMS CORPORATION |
| 5   | F3361501C1863   |                   | S0512A      | FA8650   | In<br>Progress | 2022/11/18        |              | 2021/08/31              | 2022/11/04                |                                | 2022/11/21             | Ν                  |                        | 9%                                             |                                                     | 43311        | L3HARRIS TECHNOLOGI<br>INC.             |
|     | F3365701G2088   | 0006              | S0512A      | FA8626   | 567C<br>Sent   | 2022/09/20        |              | 2022/11/14              |                           |                                | 2022/09/20             | Ν                  |                        | 100%                                           | CL7                                                 | 06129        | RAYTHEON COMPANY                        |
| ;   | F3365796C0036   |                   | S0512A      | FA8608   | Saved          | 2022/09/12        |              |                         |                           |                                |                        | Ν                  |                        | 9%                                             | NWB                                                 | 06129        | RAYTHEON COMPANY                        |
|     | F4162203C0023   |                   | \$0512A     | FA8901   | In<br>Progress | 2022/09/01        |              | 2023/03/01              |                           |                                |                        | Ν                  |                        | 0%                                             |                                                     | 0X927        | NAME                                    |
| .0  | FA852010D0015   | 0001              | S0512A      | S0512A   | In<br>Progress | 2020/12/08        |              | 2021/09/28              |                           |                                | 2020/12/08             | Ν                  |                        | 0%                                             |                                                     | 1T4Z9        | SAALEX CORP.                            |
| 1   | FU4417N98MK73   | MK99              | S0512A      |          | Initiated      | 2021/05/05        |              |                         |                           |                                |                        | Y                  |                        | 0%                                             |                                                     |              |                                         |
| 12  | GS26F1018B      |                   | S0512A      |          | Initiated      | 2021/01/15        |              |                         |                           |                                |                        | Υ                  |                        | 0%                                             |                                                     |              |                                         |
| .3  | HR001111C0032   |                   | S0512A      | HR0011   | 567C<br>Sent   | 2017/07/19        |              | 2018/04/24              | 2018/04/12                | 2018/04/12                     | 2018/04/12             | Υ                  |                        | 100%                                           |                                                     |              |                                         |

The Search Results may be exported to an excel download. Example file name: CcoSearchResults\_20221122.xlsx

Once the search results are returned, the Export button allows the user to export search results in excel.

# Export Search Results

Export Search Results Columns:

- Contract Number
- Admin By
- Status

- Delivery Order
- Issue By
- Initiated Date

- Initiated By
- Last Action
- Action Items Completed Date
- Auto-Generated DCAA Audit Complete
- Administrative Contracting Officer (ACO) Code
- Contractor Name

- Target Closeout Date
- Taken Date
- Contract Close Date
- Percent Complete of Action Items (Steps)
- CAGE Code

| 1  | A               | В              | С        | D        | E           | F              | G                        | Н                    | I I                    | J                           |     |
|----|-----------------|----------------|----------|----------|-------------|----------------|--------------------------|----------------------|------------------------|-----------------------------|-----|
| 1  | Contract Number | Delivery Order | Admin By | Issue By | Status      | Initiated Date | Initiated By             | Target Closeout Date | Last Action Taken Date | Action Items Completed Date | Coi |
| 2  | DAAA0902D0007   | l              | S0512A   | S0512A   | Saved       | 2022/09/08     |                          | 2024/06/05           |                        |                             |     |
| 3  | DE0NNL12AA09C   |                | S0512A   | S0512A   | 567C Sent   | 2022/09/15     |                          | 2028/02/27           | 2022/09/15             | 2022/09/15                  | 202 |
| 4  | F0460692G0061   | FK22           | S0512A   | S0512A   | 567C Sent   | 2020/10/14     |                          | 2021/04/14           | 2022/09/13             | 2022/09/13                  |     |
| 5  | F0960403D0037   | 0009           | S0512A   | FA8528   | 567C Sent   | 2022/10/03     |                          | 2022/09/22           | 2022/10/03             |                             | 202 |
| 6  | F1962800C0100   |                | S0512A   | FA2330   | 567C Sent   | 2021/03/16     |                          | 2014/05/22           | 2022/09/08             |                             | 202 |
| 7  | F3361501C1863   |                | S0512A   | FA8650   | In Progress | 2022/11/18     |                          | 2021/08/31           | 2022/11/04             |                             | 202 |
| 8  | F3365701G2088   | 0006           | S0512A   | FA8626   | 567C Sent   | 2022/09/20     |                          | 2022/11/14           |                        |                             | 202 |
| 9  | F3365796C0036   |                | S0512A   | FA8608   | Saved       | 2022/09/12     |                          |                      |                        |                             |     |
| 10 | F4162203C0023   |                | S0512A   | FA8901   | In Progress | 2022/09/01     |                          | 2023/03/01           |                        |                             |     |
| 11 | FA852010D0015   | 0001           | S0512A   | S0512A   | In Progress | 2020/12/08     |                          | 2021/09/28           |                        |                             | 202 |
| 12 | FU4417N98MK73   | MK99           | S0512A   |          | Initiated   | 2021/05/05     | CCO WORKSHEET SUPER USER |                      |                        |                             |     |
| 13 | GS26F1018B      |                | S0512A   |          | Initiated   | 2021/01/15     | CCO WORKSHEET SUPER USER |                      |                        |                             |     |
| 14 | HR001111C0032   |                | S0512A   | HR0011   | 567C Sent   | 2017/07/19     | CCO WORKSHEET SUPER USER | 2018/04/24           | 2018/04/12             | 2018/04/12                  | 201 |
| 15 | N0001903C0049   |                | S0512A   | N00019   | 567C Sent   | 2017/07/19     | CCO WORKSHEET SUPER USER | 2018/04/11           | 2018/04/11             | 2018/04/11                  | 201 |
| 16 | N0002415C4446   |                | S0512A   | N00024   | Initiated   | 2018/04/19     | CCO WORKSHEET SUPER USER |                      |                        |                             |     |
| 17 | N0002421P0208   |                | S0512A   |          | Initiated   | 2021/02/08     | CCO WORKSHEET SUPER USER |                      |                        |                             |     |
|    | Basulta (       | ×              |          |          |             |                | 1- · ·                   | ( (                  |                        | /                           |     |
|    | Kesuits (+      | )              |          |          |             |                |                          | : [4]                |                        |                             |     |